Ampliación de Programa - SIMEX

Una vez que se haya ingresado al VUE, se debe hacer click en la pestaña MIC, luego en la pestaña MAQUILA y por último Ampliación de Programa en Trámites Maquila.

| Y                                                                                                    | VUE<br>Ventanilla Única de Expo                                                                       | rtación MINISTERIO DE                                                                                                    | GOBIERNO NACIONAL<br>Construyendo Juntos Un Nueve Bunko                                                    |
|----------------------------------------------------------------------------------------------------|----------------------------------------------------------------------------------------------------|----------------------------------------------------------------------------------------------------|----------------------------------------------------------------------------------------------------|
| Cerrar sesión<br><u>Registro</u> MI<br>Certificado de Origen                                                                                               | C <u>SENACSA</u> <u>SENAVE</u>                                                                        | Actualizar E-Mail para Recuperación de contraseña<br>INFONA DINAVISA / SENAD / INTN Marina Mercanto<br>Tramites Importación Procesos Especiales Azúcar y Bioco                                                                                                    | Usuario de Prueba<br>e INAN Liquidación DNA Minas y Energías<br>mbustibles Combustibles Visaciones MAQUILA |
| Solicitud - Regist<br>Solicitud Inscripción - I<br>Solicitud Inscripción - I<br>Solicitud - Actual<br>Solicitud - Actualizacion<br>Solicitud Actualizacion | ro Maquila<br>Maquila<br>Consulta<br>izaciones<br>de Datos/Registros<br>de Datos/Registros - Consulta | Trámites Maquila         Solicitud Programa de Producción         Solicitud Programa de Producción - Consulta         Ampliación de Programa         Planilla Coeficiente Técnico INTN         Trámites Maquila         Solicitud Importación Materia Prima         Solicitud Importación de Bienes de Capital         Informe de Producción         Solicitud Accionalizacion Materia Prima         Solicitud Re-Exportación Materia Prima         Solicitud Re-Exportacion Materia Prima         Consulta Tramites         Consulta Tramites         Consulta Tramites         Consulta Solicitud Nateria Prima         Informe Cuenta Corriente |                                                                                                    |
| Institución/Cámara<br>AICP<br>CONVUE                                                                                                    | Banco<br>BANCO CONTINENTAL<br>BANCO ITAU<br>VISION BANCO<br>BANCO ITAU<br>BANCO REGIONAL              |                                                                                                    |                                                                                                    |

Posterior a eso, podrá elegir el o los programas de la empresa Maquiladora, haciendo click en la sección técnica.

| 🖏 VUE ::. Ventanilla Unica de Expo      | ort × +             |                                              |                       |                 |           |            |                  | -          | ٥   |
|-----------------------------------------|---------------------|----------------------------------------------|-----------------------|-----------------|-----------|------------|------------------|------------|-----|
| $\cdot  ightarrow {f C}$ (i) No es segu | uro   vue.org.py/p  | ols/portal/TRM_MIC.RPT_MQ                    | L_PP_AMPLIACION.SHOW  |                 |           |            | \$               | <u>,</u>   | D   |
| Aplicaciones M Gmail 💽                  | Correo: Diego Peyr. | 🚺 Excel 📵 PowerPoir                          | nt 🚾 Word 💽 esd       |                 |           |            |                  |            |     |
| VUE 💿                                   |                     | A REKUÁI Palagnag<br>IIERNO NACIONAL dologon | Ŀ                     |                 |           |            |                  |            |     |
| VOLVER                                  |                     |                                              | Ampliación de Program | a de Producción |           |            |                  |            |     |
| Mostrar 10 v registros                  | Ruc                 | Razonsocial                                  | Nombreprograma        |                 |           | 🗘 Estado   | 🔶 Fch Estado Act | Buse       | an: |
| 8                                       | 9999999999          | EMPRESA DE PRUEBA                            | PROGRAMA MAQUILA 8    | Sección Técnica | Mas Datos | Retornado  | 02/06/2020 13:21 |            | _   |
| 9                                       | 9999999999          | EMPRESA DE PRUEBA                            | PROGRAMA MAQUILA 9    | Sección Técnica | Mas Datos | Retornado  | 11/12/2019 07:00 |            |     |
| 11                                      | 9999999999          | EMPRESA DE PRUEBA                            | PROGRAMA MAQUILA 11   | Sección Técnica | Mas Datos | Autorizado | 16/10/2019 14:40 |            |     |
| 14                                      | 9999999999          | EMPRESA DE PRUEBA                            | PROGRAMA MAQUILA 14   | Sección Técnica | Mas Datos | Retornado  | 08/07/2020 11:46 |            |     |
| Mostrando 1 al 4 de un t                | total de 4 registro | 55                                           |                       |                 |           |            | Anterior 1       | Siguiente  | _   |
|                                         |                     |                                              |                       |                 |           |            |                  |            |     |
| ਼ <del>।</del> ਲ                        | <b>5 4</b>          | <b>π</b> ≌ w                                 |                       |                 |           |            |                  | -sp 6:36 P | PM  |

Una vez elegida la Sección Técnica podrá visualizar una pantalla en donde encontrará todas las opciones de configuración a nivel de Clases y a nivel de Partes.

| Ven SIMEX II. Sistema Integrado de M 🗴 🕂                                                                                                    |       | -    | ٥      | $\times$ |
|----------------------------------------------------------------------------------------------------|-------|------|--------|----------|
| 🗧 🔆 C 🛛 No es seguro   estadísticas.vue.org.py/maquila/mqSeccionTecnica.jsf?par=778BF1A6AC8034AE231F107C7F1060C667FF6EE758BA7663F599E82C359385429A2931356D | ☆     | ト    | * 0    | ÷        |
| 👯 Aplicaciones M Gmail 💽 Correo: Diego Peyr 🔯 Excel 🔕 PowerPoint 🙋 Word 💁 esd                                                                              |       |      |        |          |
|                                                                                                    |       |      |        | -        |
| volver<br>Seccion Tecnica                                                                                                    |       |      |        |          |
| PROGRAMA MAQUILA 8                                                                                                    |       |      |        |          |
| Configuracion a Nivel de Clase                                                                                                    |       |      |        |          |
| MAPICIM PROCEX PROTEMAPI BIENCAPIM SERVEX                                                                                                    |       |      |        |          |
| Configuracion a Nivel de Partes                                                                                                    |       |      |        |          |
| NP-MAPICIM NP-PROCEX NP-PROTEMAPI NP-BIENCAPIM NP-SERVEX                                                                                                   |       |      |        |          |
|                                                                                                    |       |      |        |          |
|                                                                                                    |       |      |        |          |
|                                                                                                    |       |      |        |          |
|                                                                                                    |       |      |        |          |
|                                                                                                    |       |      |        | -1       |
| Copyright © 2019 Ministerio de Industria y Comercio. Todos los derechos reservados.                                                                        | 4.0 0 | - 6º | 42 PM  |          |
|                                                                                                    | ųη E  | 8/2  | 4/2020 | 3        |

## Configuración de nivel de Clases PROCEX:

Una vez seleccionada la sección procex debe dar click en Agregar.

|                     | Sistema Integrado de M 🗙                                                  | +                                         |                                                                           |                             |                    |                 |        |         | -   | ٥   |  |
|---------------------|---------------------------------------------------------------------------|-------------------------------------------|---------------------------------------------------------------------------|-----------------------------|--------------------|-----------------|--------|---------|-----|-----|--|
| → C                 | O No es seguro   es                                                       | stadisticas.vue.org.py/maquila/mqProcex.j | jsf                                                                       |                             |                    |                 |        | ☆       | ト   | • • |  |
| olicacion           | nes M Gmail 💽 Correo:                                                     | : Diego Peyr 🚺 Excel 😰 PowerPoint         | 🚾 Word 💽 esd                                                              |                             |                    |                 |        |         |     |     |  |
| MAC                 |                                                                           | E CON TRANSPORT                           | IONAL delegande                                                           |                             |                    |                 |        |         |     |     |  |
| ag<br>Proc<br>progi | GREGAR VOLVI<br>CEX<br>IRAMA MAQUILA 8                                    | ER                                        |                                                                           |                             |                    |                 |        |         |     |     |  |
| _ista               | a de Procex por                                                           | programa                                  |                                                                           |                             |                    |                 |        |         |     |     |  |
| Lista               | a de Procex por                                                           | programa                                  | Procex                                                                    |                             |                    |                 |        |         |     |     |  |
| Lista               | a de Procex por                                                           | programa                                  | Procex<br>1-2 de 2 registros                                              | ▶ ► <b>10 v</b>             |                    |                 |        |         |     |     |  |
| Lista               | a de Procex por<br>Ianilla INTN<br>NÚMERO DE CLASE \$                     | programa<br>Descripción ≎                 | Procex<br>1-2 de 2 registros<br>TIPO DE PRODUCTO \$                       | PARTIDA ARANCELARIA         | UNIDAD DE MEDIDA 🗢 | VER<br>PLANILLA | A      | ACCIONE | ĒS  |     |  |
| Lista               | a de Procex por<br>tanilla INTN<br>NÚMERO DE CLASE \$<br>A07-32117TR8M132 | DESCRIPCIÓN \$                            | Procex<br>1-2 de 2 registros III (III)<br>TIPO DE PRODUCTO ¢<br>TERMINADO | PARTIDA ARANCELARIA         | UNIDAD DE MEDIDA 🗘 | VER<br>PLANILLA |        | ACCIONE | E S |     |  |
| Lista               | a de Procex por<br>tanilla INTN<br>NÚMERO DE CLASE ¢<br>A07-32117TR8M132  | DESCRIPCIÓN ¢<br>CHICOTE<br>BYPASS PLUS   | Procex 1-2 de 2 registros TIPO DE PRODUCTO  TERMINADO TERMINADO TERMINADO | PARTIDA ARANCELARIA<br>8544 | UNIDAD DE MEDIDA 🗘 | VER<br>PLANILLA | A<br>0 | ACCIONE | ES  |     |  |

| SIMEX ::: Sistema Integrado de M 🗙 🕂                                |                                               |                                  |                         |        |          |                   | -              | ٥               | × |
|---------------------------------------------------------------------|-----------------------------------------------|----------------------------------|-------------------------|--------|----------|-------------------|----------------|-----------------|---|
| ← → C ③ No es seguro   estadísticas.vue.org.py/maquila/mqProcex.jsf |                                               |                                  |                         |        |          |                   | J.,            | * 0             | ÷ |
| 🔢 Aplicaciones M Gmail 💁 Correo: Diego Peyr 🗴 Excel 💡               | PowerPoint 🔟 Word 🕻                           | o esd                            |                         |        |          |                   |                |                 |   |
|                                                                     | TÃ REKUÁI Pologuo                             | 24                               |                         |        |          |                   |                |                 | 1 |
|                                                                     | BIEBNO NACIONAL                               | high                             |                         |        | <b>^</b> |                   |                |                 |   |
| Agregar nún<br>agregar volver terminado, in                         | nero de clase p<br>ntermedio o de             | oara la export<br>esperdicio (Pr | ación de produ<br>ocex) | cto    |          |                   |                |                 |   |
| Procex                                                              | Nro. de Clase Procex                          |                                  |                         | _      |          |                   |                |                 |   |
| PROGRAMA MAQUILA 8                                                  |                                               |                                  |                         | -      |          |                   |                |                 |   |
|                                                                     | Descripción                                   |                                  |                         |        |          |                   |                |                 |   |
|                                                                     |                                               |                                  |                         |        |          |                   |                |                 |   |
|                                                                     |                                               |                                  |                         |        |          |                   |                |                 |   |
| Lista de Procex por p                                               | 500 caracteres restantes.<br>Tipo de Producto |                                  |                         |        |          |                   |                |                 |   |
|                                                                     | Seleccione una opción                         |                                  |                         | •      |          |                   |                |                 |   |
| 🖶 Planilla INTN                                                     | Rubro Producto                                |                                  |                         |        |          |                   |                |                 |   |
|                                                                     | Seleccione una opción                         |                                  |                         | •      |          |                   |                |                 |   |
|                                                                     | Partida Arancelaria                           |                                  |                         |        | VER      | ACCIO             | DNES           |                 |   |
|                                                                     | Seleccione una opción                         |                                  |                         | •      |          |                   |                |                 |   |
| A07-32117TR8M132 CHICOTE                                            | TER                                           | RMINADO                          | 8544                    | UNIDAD |          | 0 /               | 1              | 7               |   |
| JPB BYPASS PLUS                                                     | TER                                           | RMINADO                          | 9032                    | UNIDAD |          | 0 /               |                | ī               |   |
| # 2 日 * 9 6 日 13 11                                                 | 4.2 de 2 mete                                 |                                  | 40                      |        | ^ 🛋      | 🗩 <i>(i</i> , 4)) | ESP 8:4<br>8/2 | 43 AM<br>5/2020 | 5 |

– ø × 😘 SIMEX ::: Sistema Integrado de M 🗙 🕂 ← → C ① No es seguro | estadisticas.vue.org.py/maquila/mqProcex.jsf ☆ 🛃 🗯 🕕 🗄 🔢 Aplicaciones M Gmail 💁 Correo: Diego Peyr... 🚺 Excel 📵 PowerPoint 臧 Word 💽 esd Seleccione una opción -Cantidad a Exportar por Maquila AGREGAR VOLVER 0 Valor USD Procex 0,00 PROGRAMA MAQUILA 8 Datos Referentes a la Produccion Estimada Capacidad Total de Producción 0 Lista de Procex por p Porcentaje a Maquila 0,00 🖶 Planilla INTN Porcentaje a Mercado Local NÚMERO DE CLASE 🗘 VER 0,00 ACCIONES ŵ 0 A07-32117TR8M132 CHICOTE TERMINADO 8544 UNIDAD 0 Û JPB BYPASS PLUS TERMINADO 9032 UNIDAD へ 🧰 📻 🌈 (1)) ESP 🕺 8:44 AM 8/25/2020 \* 🧿 8 🖬 🤹 🐖 

## Se desplegará una ventana donde deberá cargar los datos solicitados.

| 😘 SIMEX ::. Sistema Integrado de M 🗙 🕂                                             |                               |                |         |         |                     | - 6                 | ×   |
|------------------------------------------------------------------------------------|-------------------------------|----------------|---------|---------|---------------------|---------------------|-----|
| $\leftarrow$ $\rightarrow$ C ( ) No es seguro $\mid$ estadisticas.vue.org.py/maque | uila/mqProcex.jsf             |                |         |         | ☆                   | 人 井                 | D : |
| 🛄 Aplicaciones M Gmail 💁 Correo: Diego Peyr 🔽 Excel 🕻                              | PowerPoint Word of esd        |                |         |         |                     |                     |     |
|                                                                                    | GORIERNO NACIONAL Alivert     | acion Estimada |         |         |                     |                     | ^   |
|                                                                                    | Capacidad Total de Producción | ccion Estimada |         |         |                     |                     | _   |
|                                                                                    |                               |                | 0       |         |                     |                     |     |
| AGREGAR VOLVER                                                                     | Porcentaje a Maquila          |                | -       |         |                     |                     |     |
| Procex                                                                             |                               | 0,             | 00      |         |                     |                     |     |
| PROGRAMA MAQUILA 8                                                                 | Porcentaje a Mercado Local    |                |         |         |                     |                     |     |
|                                                                                    |                               | 0,             | 00      |         |                     |                     |     |
|                                                                                    | Turnos de Trabajo             |                |         |         |                     |                     |     |
| Lista de Procex por p                                                              |                               |                |         |         |                     |                     |     |
|                                                                                    |                               |                | -       |         |                     |                     |     |
| 🖶 Planilla INTN                                                                    | _                             |                |         |         |                     |                     |     |
| NÚMERO DE CLASE ≎                                                                  |                               | GUARDAR C      | ANCELAR | VER     | ACCION              | = e                 |     |
|                                                                                    |                               |                |         | LANILLA | Accion              | -0                  |     |
| A07-32117TR8M132 CHICOTE                                                           | TERMINADO                     | 8544           | UNIDAD  |         | 0 /                 |                     |     |
|                                                                                    |                               |                |         |         |                     |                     |     |
| JPB BYPASS PLUS                                                                    | TERMINADO                     | 9032           | UNIDAD  |         | 0                   | Ŵ                   |     |
|                                                                                    | 1 2 de 2 registeres           |                |         |         |                     |                     |     |
| 📲 ମ 🛱 🌣 🧿 管 🚍 🤹                                                                    |                               |                |         | ^ 🧁     | ■ <i>備</i> (4)) ESF | 8-44 AN<br>8/25/202 | 0 3 |

Una vez completados los datos se procede a Guardar y el Producto a nivel de Clases será registrado exitosamente.

Configuración de nivel de Partes PROCEX:

Una vez seleccionada la sección procex debe dar click en Agregar.

Se desplegará una ventana donde deberá cargar los datos solicitados.

| SIMEX ::: Sistema Integrado de M 🗙 🕂                                                           |         | -            | ٥           | ×  |
|------------------------------------------------------------------------------------------------|---------|--------------|-------------|----|
| ← → C ③ No es seguro   estadisticas.vue.org.py/maquila/mqNumeroParteProcex.jsf                 | ☆       | 자 :          | • •         | :  |
| 🎬 Aplicaciones M Ginail 💁 Correo: Diego Peyr 🖪 Excel 🧕 PowerPoint 📲 Word 💁 esd                 |         |              |             |    |
|                                                                                                |         |              |             | Â  |
|                                                                                                |         |              |             | -1 |
|                                                                                                |         |              |             |    |
| AGREGAR VOLVER                                                                                 |         |              |             |    |
| NP - Procex                                                                                    |         |              |             |    |
| PROGRAMA MAQUILA 8                                                                             |         |              |             |    |
|                                                                                                |         |              |             |    |
|                                                                                                |         |              |             |    |
| Lista de Números de Parte Procex                                                               |         |              |             |    |
| B PLANILLA TECNICA INTN                                                                        |         |              |             |    |
| NÚMERO DE PARTE ♦ DESCRIPCIÓN DEL MATERIAL ♦ PARTIDA ARANCELARIA ♦ UNIDAD DE MEDIDA ♦ TIPO ♦ A | CCIONES | 5            |             |    |
| No se encontraron registros.                                                                   |         |              | _           |    |
| (1 of 1) is es in 10 v                                                                         |         |              |             |    |
|                                                                                                |         |              |             |    |
|                                                                                                |         |              |             |    |
|                                                                                                |         |              |             | _1 |
| Copyright © 2019 Ministerio de Industria y Comercio. Todos los derechos reservados.            |         |              |             | -  |
| 🗯 🔎 🖪 💠 🧑 🩋 🚍 🦏 🐖 🛛 🔷 🗠 🗠                                                                      | ¢≫) ESP | 9:03<br>8/25 | AM<br>/2020 | 3  |

| Yw SIMEX := Sistema Integrado de M × +                                              | - 🖬 ×                     |
|-------------------------------------------------------------------------------------|---------------------------|
| ← → C ③ No es seguro   estadísticas.vue.org.py/maquila/mqNumeroParteProcex.jsf      | 🖈 🛃 🗯 📵 🗄                 |
| 👯 Aplicaciones M Gmail 💁 Correo: Diego Peyr 🔯 Excel 🥥 PowerPoint 😋 Word 💁 esd       |                           |
|                                                                                     | <u> </u>                  |
|                                                                                     |                           |
|                                                                                     |                           |
| AGREGAR                                                                             | · ^                       |
| NP - Procex Agregar número de parte                                                 |                           |
| PROGRAMA MAQUILA 8 Datos generales del número de clase                              |                           |
| Nro. de Clase: * SELECCIONE UNA OPCIÓN *                                            |                           |
|                                                                                     |                           |
| Lista de Número Descripcion: Seleccione una costón                                  |                           |
| PLANILLA TECNIC.     Partida Arancelaria:     A07-32117TR8M132 - CHICOTE            |                           |
| NÚMERO DE PARTE         Unidad de medida:         JPB - BYPASS PLUS                 | ACCIONES                  |
| No se encontraron resistos Tipo:                                                    |                           |
|                                                                                     |                           |
| Datos generales del número de parte                                                 |                           |
| Nro de Barte:                                                                       |                           |
| Copyright © 2019 Ministerio de Industria y Comercio. Todos los derechos reservados. |                           |
|                                                                                     | へ 👝 🗊 🥢 🕼 ESP 号 9:05 AM 🔜 |
|                                                                                     | 8/25/2020                 |
| SIMEX ::. Sistema Integrado de M 🗙 🕂                                                | - 6 ×                     |
| ← → C ③ No es seguro   estadisticas.vue.org.py/maquila/mqNumeroParteProcex.jsf      | 🖈 🛃 🗯 D 🗄                 |
| 👬 Aplicaciones M Gmail 💁 Correo: Diego Peyr 😰 Excel 🚱 PowerPoint 👜 Word 💁 esd       |                           |
| WIALUILA VOE Considerino Nacional 64 June                                           |                           |
|                                                                                     |                           |
| AGREGAR VI                                                                          | •                         |
| Datos generales del número de parte                                                 |                           |
| PROGRAMA MAQUILA 8                                                                  |                           |
| Descripción:                                                                        |                           |
|                                                                                     |                           |
| Lista de Número Partida Arancelaria (11 digitos): Seleccione una opción -           |                           |
| PLANILLA TECNIC.                                                                    |                           |
| NÚMERO DE PARTE     Descripción del Material:                                       | ACCIONES                  |
| No se encontraron registros                                                         |                           |
| GUARDAR CANCELAR                                                                    |                           |
|                                                                                     | -                         |
|                                                                                     |                           |
| Copyright © 2019 Ministerio de Industria y Comercio. Todos los derechos reservados. | -                         |
|                                                                                     | へ 📥 💷 🌈 🕼 ESP 🤐 105 AM 🔜  |

Una vez completados los datos se procede a Guardar y el Producto a nivel de Partes será registrado exitosamente.